## सिलिकोसिस एप्लीकेशन

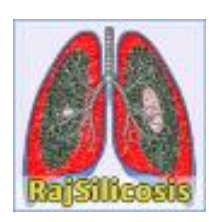

# उपयोगकर्ता सहायता हेतु निर्देशिका

प्रस्तुतकर्ताः

सूचना प्रौद्योगिकी एवं संचार विभाग, जयपुर

#### सिलिकोसिस पोर्टल URL : http://rajsilicosis.rajasthan.gov.in/

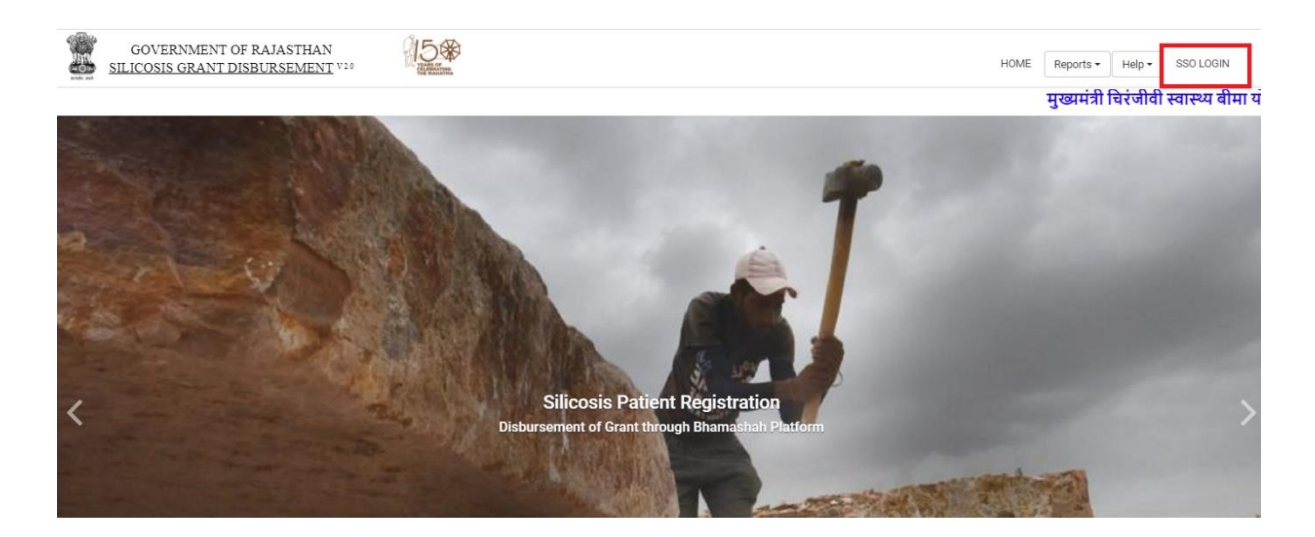

Note : patient registration करते समय citizen को कुछ महत्वपूर्ण points ध्यान में रखना अनिवार्य है।

- 🕨 रोगी को पंजीकरण करते समय, नामांकित व्यक्ति का चयन करना आवश्यक है।
- > दूसरे नामांकित व्यक्ति का चयन वैकल्पिक है।
- > स्थायी पता में लोकसभा तथा विधान सभा क्षेत्र भरना अनिवार्य ।
- > अगर श्रम विभाग का चयन करता है तो लेबर कार्ड और स्थिति की जांच करें।
- > यदि नागरिक खान विभाग का चयन करता है तो संबंधित कार्य दस्तावेज़ अपलोड करना अनिवार्य है ।
- > यदि नागरिक अन्य विभाग का चयन करता है तो संबंधित कार्य दस्तावेज़ अपलोड करना अनिवार्य है।
- अगर उपयोगकर्ता ने पूर्व में कोई भी सहायता ली है तो check box को चयन करे ।
- 🕨 अगर नागरिक ने पहले से कही काम किया हुआ है तो फर्म का नाम और नियोक्ता का नाम भरना अनिवार्य है।
- \succ रोगी पंजीकरण करते समय नागरिक को अपना स्वास्थ केंद्र चुनना अनिवार्य है जहा जांच कराना चाहते हो।
- ᠵ उपरोक्त जानकारी सही है और मैं इसे सत्यापित करता हूँ इस चेकबॉक्स को चयन करना अनिवार्य है।
- रोगी पंजीकरण करते समय Aadhaar biometric authenticate अनिवार्य है अगर किसी नागरिक के पास आधार उपलब्ध नहीं है तब पहले अपना आधार नंबर janaadhaar portal पर update करने के बाद ही रजिस्ट्रेशन होगा।

### सिलिकोसिस पोर्टल पर Registration निम्न प्रकार से किये जा सकते हैं।

1. डिपार्टमेंट यूजर के माध्यम से: डिपार्टमेंट जहा पर बायोमेट्रिक की सुविधा उपलब्ध है, वहा एप्लिकेंट का रजिस्ट्रेशन किया जा सकता है।

दस्तावेजों के सत्यापन सहायता के लिए, उपयोगकर्ता को "http://rajsilicosis.rajasthan.gov.in/" यूआरएल का उपयोग करके एसएसओ आईडी के साथ लॉगिन करना होगा।

- उपयोगकर्ता को उपरोक्त यूआरएल द्वारा निम्न पेज दिखाई देता है, लॉग इन करने हेतु "Login" बटन पर क्लिक करें :-
- इसके पश्चात उपयोगकर्ता पंजीकृत एस एस ओ आईडी दर्ज कर लॉग इन करता है :-

| Rajasthan Single Sign On v2.9<br>One Digital Identity for all Applications | English   हिन्दी                                                                                                |
|----------------------------------------------------------------------------|----------------------------------------------------------------------------------------------------|
| G2G APPS                                                                   | Login Registration                                                                                              |
| G2C/ G2B APPS                                                              | Password                                                                                                    |
|                                                                            | Login<br>C I Forgot my Digital Identity (SSOID). <u>Click Here</u><br>C I Forgot my Password. <u>Click Here</u> |

 जब उपयोगकर्ता एसएसओ पोर्टल पर लॉगिन करने के लिए आई डी एवं पासवर्ड उपयोग करता है, तो एसएसओ द्वारा प्रदान डैशबोर्ड में सभी सेवाओं के आइकन प्रदर्शित होते है। उपयोगकर्ता को एसएसओ की Citizen सेवाओं से "Raj Silicosis" आइकन का चयन करना होता है।

| RAJASTHAN<br>GOVERNMENT OF | SINGLE SIGN ON v2<br>RAJASTHAN                             | 3.2                                                                                                    |                                                                                                    | 6                                                                                                    | DMIS.TEST C                                                                                                    |                                                                                                    |                                                                                                    |                                                                                                    |                                                                                                    |
|----------------------------|------------------------------------------------------------|----------------------------------------------------------------------------------------------------|----------------------------------------------------------------------------------------------------|----------------------------------------------------------------------------------------------------|----------------------------------------------------------------------------------------------------|----------------------------------------------------------------------------------------------------|----------------------------------------------------------------------------------------------------|----------------------------------------------------------------------------------------------------|----------------------------------------------------------------------------------------------------|
| ා Recent Apps              | <ul> <li>Active Apps</li> <li>Inacti</li> </ul>            | ve Apps                                                                                                    |                                                                                                    |                                                                                                    |                                                                                                    |                                                                                                    | Quick Search                                                                                                    | Q I SORT BY                                                                                                    | SIMPLE VIEW                                                                                                    |
| 00                         |                                                            |                                                                                                    | -2000<br>-2000<br>-2000                                                                                                    | RojKisan                                                                                                    |                                                                                                    | Raj-eGyan                                                                                                    | CLEAR<br>RECENT<br>APPS                                                                                                    | OTHER<br>ACTIVE<br>APPS                                                                                                    |                                                                                                    |
| RAJ SILICOSIS              | MANAGEMENT<br>INFORMATION SYSTEM                           | RAJ SAMPARK                                                                                                    | E-SANCHAR 2.0                                                                                                    | RAJ-KISAN                                                                                                    | E-MITRA REPORTS                                                                                                    | E-LEARNING                                                                                                    |                                                                                                    |                                                                                                    |                                                                                                    |
|                            |                                                            |                                                                                                    |                                                                                                    |                                                                                                    |                                                                                                    |                                                                                                    |                                                                                                    |                                                                                                    |                                                                                                    |
|                            |                                                            |                                                                                                    |                                                                                                    |                                                                                                    |                                                                                                    |                                                                                                    |                                                                                                    |                                                                                                    |                                                                                                    |
|                            |                                                            |                                                                                                    |                                                                                                    |                                                                                                    |                                                                                                    |                                                                                                    |                                                                                                    |                                                                                                    |                                                                                                    |
|                            |                                                            |                                                                                                    |                                                                                                    |                                                                                                    |                                                                                                    |                                                                                                    |                                                                                                    |                                                                                                    |                                                                                                    |
|                            |                                                            |                                                                                                    |                                                                                                    |                                                                                                    |                                                                                                    |                                                                                                    |                                                                                                    |                                                                                                    |                                                                                                    |
|                            |                                                            |                                                                                                    |                                                                                                    |                                                                                                    |                                                                                                    |                                                                                                    |                                                                                                    |                                                                                                    |                                                                                                    |
|                            |                                                            |                                                                                                    |                                                                                                    |                                                                                                    |                                                                                                    |                                                                                                    |                                                                                                    |                                                                                                    |                                                                                                    |
|                            |                                                            |                                                                                                    |                                                                                                    |                                                                                                    |                                                                                                    |                                                                                                    |                                                                                                    |                                                                                                    |                                                                                                    |
|                            | RAJASTHAN<br>GOVERNMENT OF<br>Recent Apps<br>RAJ SILICOSIS | RAJASTHAN SINGLE SIGN ON V2         GOVERNMENT OF RAJASTHAN         Recent Ages       Active Ages       1 made         Rajs       Active Ages       1 made         Image: Ages       Image: Ages       Image: Ages       1 made         Rajs       Image: Ages       Image: Ages       Image: Ages       Image: Ages         Rajs       Image: Ages       Image: Ages       Image: Ages       Image: Ages       Image: Ages         Rajs       Staticosis       Image: Ages       Image: Ages       Image: A | RAJASTHAN SINGLE SIGN V228         GOVERNMENT OF RAJASTHAN         Recent Ages       Active Ages         C Active Ages       Active Ages         Taylow       C Active Ages         Raj Silicosis       Disaster<br>MARGEMENT<br>INFORMATION SYSTEM         Raj Silicosis       Raj Sampark | RAJASTHAN SINGLE SIGN ON vol2<br>GOVERNMENT OF RAJASTHAN<br>C Active Ages<br>C Active Ages<br>C Active A | RAJASTHAN SINGLE SIGN V222         GVERNMENT OF RAJASTHAN         Recent Apps       Active Apps         Image: Active Apps       Image: Active Apps         Image: Active Apps       Image: Active Apps         < | RAJASTHAN SINGLE SIGN ON 1/222       Image: Contract of RAJASTHAN       Image: Contract of RAJASTHAN | RAJASTHAN SINGLE SIGN ON V22       Image: Comparison of the comparison of the co | RAJASTHAN SINGLE SIGN ON V232       COURS TEST C         COURS MARKENT OF RAJASTHAN       CAURA Ages       CAURA Ages       CAURA Age | RAJASTHAN SINGLE SIGN ON vol2       Constant         OVERNMENT OF RAJASTHAN       Constant         Image: Constant       Constant         Image: Constant       Constant |

2. ई -मित्रा के माध्यम से: ई -मित्रा यूजर अपना लॉगिन करने के पश्च्यात ई -मित्र आइकॉन पर क्लिक करेगा।

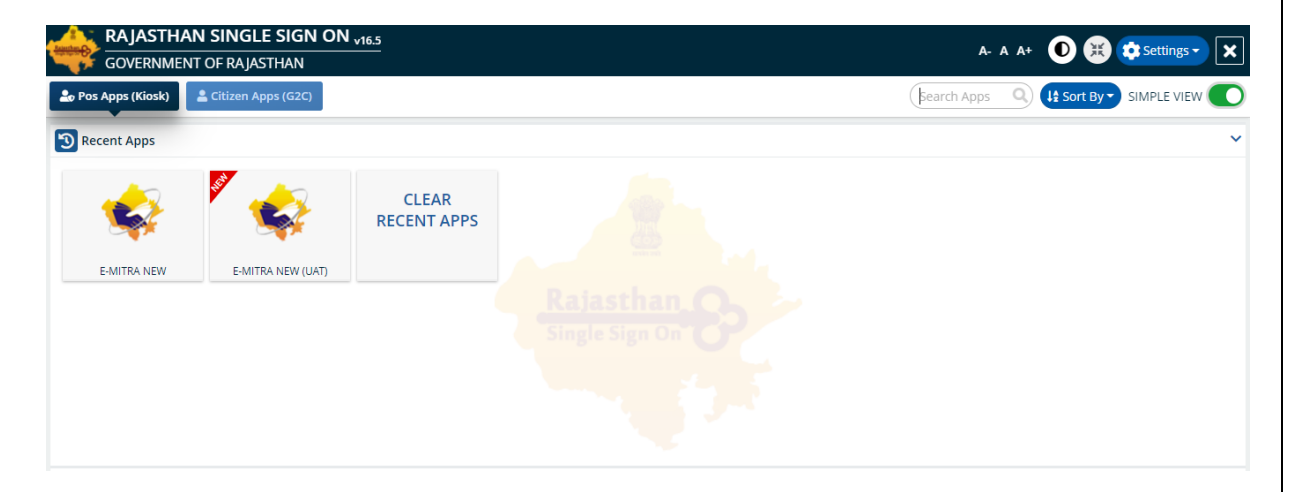

• लेफ्ट मेनू मैं सर्विसेज मैं से "Raj Silicosis Patient Registration/राज सिलिकोसिस पेशेंट रजिस्ट्रेशन " सर्विसेज को सेलेक्ट करने के बाद Raj Silicosis Portal के रजिस्ट्रेशन पेज पर रेडिरेक्ट हो जाएगा।

| Government of                                     | f Rajasthan Register 0141-2221424, 0141-2221425<br>Complaint entrograjasthan.gov.in<br>chnology & Communication entrograjasthan.gov.in<br>entity.emitra@trajasthan.gov.in<br>f Rajasthan.gov.in<br>entity.emitra@trajasthan.gov.in<br>entity.emitra@trajasthan.gov.in<br>entity.emi |   |
|---------------------------------------------------|----------------------------------------------------------------------------------------------------|---|
| B Home                                            |                                                                                                    | अ |
| 🖒 Inbox 🧹                                         | M Dashboard > Services > Avail Service > Utility                                                                                                    |   |
| 🕻 Financial <                                     | SERVICES Avail Service                                                                                                    |   |
| Services <                                        | C Avail Service                                                                                                    | < |
| Incomplete Transactions                           | Raj Silicosis Patient Registration(राज सित्तिकोसिस रोगी पंजीकरण) 🔍                                                                                                    |   |
| Feedback                                          |                                                                                                    |   |
| Receipt Reprint                                   |                                                                                                    |   |
| View Service List                                 | 𝔅 Search Result                                                                                                    |   |
| Verify Pending Transactions                       |                                                                                                    |   |
| Development Fee for Government<br>College Hindaun | Get Bill Details Reset                                                                                                    |   |
| 🛓 Avail Service <                                 |                                                                                                    |   |
| Utility                                           |                                                                                                    |   |
| Report <                                          |                                                                                                    |   |
| 🗲 Tool Management <                               |                                                                                                    |   |
| 🛔 Travel 🗸                                        |                                                                                                    |   |

• उपयोगकर्ता द्वारा एप्लिकेंट का Jan Aadhaar number /Jan Aadhaar Acknowledgement number दर्ज कर "GET DETAIL" बटन पर क्लिक करेगा।

| 🥼 Raj Silicosis          | =                                                                                                    | 🅘 John Doe 👻 |
|--------------------------|----------------------------------------------------------------------------------------------------|--------------|
| Welcome,<br>MANOJ PARMAR | Welcome on Silicosis Portal                                                                                                    |              |
| Patient Registration     | Search with Jan Aadhaar Family ID or Jan Aadhaar Enrollment Number / जन आधार परिवार आईडी या जन आधार नामांकन संख्या के साथ खोजें |              |
|                          | JanAadhaar No                                                                                                    |              |
|                          |                                                                                                    |              |

इसके पश्चात दर्ज किये गए Jan Aadhaar number / Acknowledgement number से सम्बंधित परिवार के सदस्यों की जानकारी नीचे दी गयी स्क्रीन के अनुसार दर्शायी जाएगी। **सिलिकोसिस** सत्यापन करने हेतु सम्बंधित सदस्य का चयन कर "**Biometric Authentication**" पर क्लिक करें।

| 🐠 Raj Silicosis          | ≡        |                                  |                       |                         |                      |                           | Joh                         |
|--------------------------|----------|----------------------------------|-----------------------|-------------------------|----------------------|---------------------------|-----------------------------|
| Welcome,<br>MANOJ PARMAR | Welcom   | e on Silicosis Porta             | al                    |                         |                      |                           |                             |
| atient Registration      | Search w | vith Jan Aadhaar Family ID or Ja | n Aadhaar Enroliment  | Number / जन आधार परिवार | : आईडी या जन आधार ना | मांकन संख्या के साथ खोजें |                             |
|                          | Jan      | Aadhaar No VNOPOSX               |                       | Search                  |                      |                           |                             |
|                          |          | naar Member List / जन आधार सदग   | स्य सूची<br>MOBILE NO |                         |                      | AADHAR NO                 |                             |
|                          | 1        | Dinesh Kumawat                   | XXXXXX1515            | XXXXXX3088              | XXXXXXX1934          | XXXXXXXX7246              | Biometric<br>Authentication |
|                          | 2        | Guddi Kumawat                    | XXXXXXX1515           | XXXXXXX3088             | XXXXXXXX0165         | XXXXXXXXX0917             | Biometric<br>Authentication |
|                          | 3        | Manju Devi                       | XXXXXXX1515           | XXXXXX3088              | XXXXXX5026           | XXXXXXXXX9373             | Biometric<br>Authentication |
|                          | 4        | Manoj Kumawat                    | XXXXXX5153            | XXXXXX3088              | XXXXXXX6722          | XXXXXXXX1678              | Biometric<br>Authentication |

• "Biometric Authentication" बटन पर क्लिक करने के बाद डैशबोर्ड पर यह स्क्रीन दिखेगी जैसा कि नीचे screen शॉट में दर्शाया गया है।

| Raj Silicosis        | <b>≡</b><br>Welcom | ne on Silic                         | Aadhar Biometric / आधा                                                                                                    | र बायोमेट्रिक                                                                                                    | ×              |                            | 🧿 John Doe -                |
|----------------------|--------------------|-------------------------------------|----------------------------------------------------------------------------------------------------|----------------------------------------------------------------------------------------------------|----------------|----------------------------|-----------------------------|
| Patient Registration | Search Ja          | with Jan Aadhaar<br>nAadhaar No 🛛 V |                                                                                                    |                                                                                                    | ो या जन आधार न | ामांकन संख्या के साथ खोजें |                             |
|                      | Jan Aad            | haar Member Lis                     | I hereby state that I have no objection     AADHAAR based authentication system a     AADHAAR humber. Biometric and/or OT                                                                                                    | in authenticating myself with<br>and consent to providing my                                                                   |                |                            |                             |
|                      | SNo †J             | NAME                                | Addreaded Addreaded Addrea | r for AADHAAR based<br>icit consent for accessing the<br>ADHAAR System / ਸੈਂ एਰਫ਼ਗरा                                           | MEMBER ID 🏤    | AADHAR NO.                 |                             |
|                      | 1                  | Dinesh Kumawat                      | कहता हूं कि मुझे आधार आधारित प्रमाणीकरण प्र<br>और आधार आधारित प्रमाणीकरण/ईकेवाईसी के<br>और/या ओटीपी प्रदान करने में कोई आपत्ति नहीं<br>और ईमेल पते तक पहुंचने के लिए अपनी स्पष्ट स                                                                                                    | णाली के साथ खुद को प्रमाणित करने<br>लिए अपना आधार नंबर, बायोमेट्रिक<br>है। मैं आधार सिस्टम से मोबाइल नंबर<br>हमति भी देता हूं। | XXX1934        | XXXXXXXXX7246              | Biometric<br>Authentication |
|                      | 2                  | Guddi Kumawat                       |                                                                                                    |                                                                                                    | CXXX0165       | XXXXXXXXX0917              | Biometric<br>Authentication |
|                      | 3                  | Manju Devi                          | Cancel Captu                                                                                                    | re Biometric                                                                                                    | CXXX5026       | XXXXXXXX9373               | Biometric<br>Authentication |
|                      | 4                  | Manoj Kumawat                       | XXXXXX5153                                                                                                    | XXXXX3088                                                                                                    | XXXXXX6722     | XXXXXXXX1678               | Biometric<br>Authentication |

यदि यूजर चेकबॉक्स पर क्लिक किये बिना ही "**Capture Biometric"** बटन पर क्लिक कर देता है तब डैशबोर्ड पर यह स्क्रीन दिखेगी जैसा कि नीचे स्क्रीन शॉट में दर्शाया गया है।

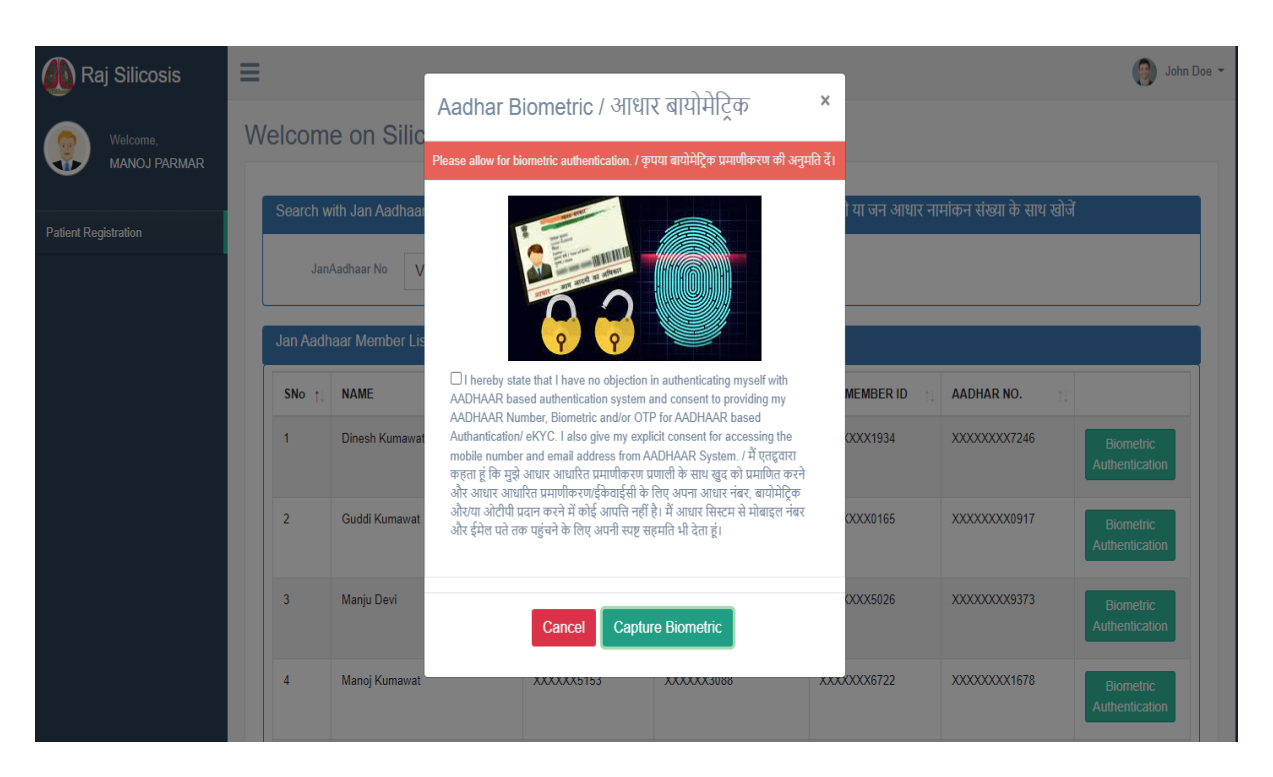

Note : रोगी पंजीकरण करने के लिए <sub>check</sub> बॉक्स पर क्लिक करना अनिवार्य है जैसा कि नीचे स्क्रीन शॉट में दर्शाया गया है।

| 🕼 Raj Silicosis      | ≡                      |                                                                                                    | ,                      |                           | 🧿 John Doe 👻                |
|----------------------|------------------------|----------------------------------------------------------------------------------------------------|------------------------|---------------------------|-----------------------------|
| Welcome,             | Welcome on Silic       | Aadhar Biometric / आधार बायामाट्क                                                                                                    | `                      |                           |                             |
| MANOJ PARMAR         | Search with Jan Aadhaa | Please allow for biometric authentication / कृपपा बायामोद्रक प्रमाणकरण का अनुमान व                                                                                                    | दा<br>रे या जन आधार ना | मांकन संख्या के साथ खोजें |                             |
| Patient Registration | JanAadhaar No V        |                                                                                                    |                        |                           |                             |
|                      | SNo 1. NAME            | ✓ I hereby state that I have no objection in authenticating myself with<br>AADHAAR based authentication system and consent to providing my                                                                                                    | MEMBER ID              | AADHAR NO.                |                             |
|                      | 1 Dinesh Kumawat       | AAUTHAAR Wullber, bomeuic anoud O'r ful AAUTHAAR dased<br>Authantication (eKYC Llasg give my explicit consent for accessing the<br>mobile number and email address from AADHAAR System. / मैं एतद्वतरा<br>कहता हूं कि मुखे आधार आधारित प्रमाणीकरण प्रणाली के साथ खुद को प्रमाणित करने<br>और आजर अधारित गाणीकत्यालीकर्माची के जिम खुद को प्रमाणित करने | 000X1934               | XXXXXXXXX7246             | Biometric<br>Authentication |
|                      | 2 Guddi Kumawat        | ार जावर जावार का मान्य रेड्र इन्यद्वारा भर राष्ट्र जन्म जावार 'चर', भवनामू स्ट<br>औरया औरीय प्रदान करने में की आपति नहीं हैं। अवार सिंहम से मोबाइल नंबर<br>और ईमेल पते तक पहुंचने के लिए अपनी स्पष्ट सहमति भी देता हूं।                                                                                                    | CXXX0165               | XXXXXXXX0917              | Biometric<br>Authentication |
|                      | 3 Manju Devi           | Cancel Capture Biometric                                                                                                    | XXX5026                | XXXXXXXX9373              | Biometric<br>Authentication |
|                      | 4 Manoj Kumawat        | XXXXX5153 XXXXX3088 X                                                                                                    | XXXXX6722              | XXXXXXXX1678              | Biometric<br>Authentication |

"Capture Button" पर क्लिक करने के बाद डैशबोर्ड पर यह स्क्रीन दिखेगी जैसा कि नीचे स्क्रीन शॉट में दर्शाया गया है।

| Raj Silicosis        | ■<br>Welcome on Sili                   | Aadhar Biometric / आधार बायोमेट्रिक ×                                                                                                    | T               |                           | 🌏 John Doe 👻                |
|----------------------|----------------------------------------|----------------------------------------------------------------------------------------------------|-----------------|---------------------------|-----------------------------|
| Patient Registration | Search with Jan Aadha<br>JanAadhaar No |                                                                                                    | ो या जन आधार ना | मांकन संख्या के साथ खोजें |                             |
|                      | Jan Aadhaar Member I                   | Is  ☑ I hereby state that I have no objection in authenticating myself with<br>AADHAAR based authentication system and consent to providing my<br>AADHAAR humber Biomatric and/or OTP for AADHAAD based                                                                                                    |                 |                           |                             |
|                      | SNo †↓ NAME                            | Authantication / eKYC. I also give my explicit consent for accessing the model of the my explicit consent for accessing the                                                                                                    | MEMBER ID       | AADHAR NO.                |                             |
|                      | 1 Dinesh Kumay                         | ाणणांग गागाणन वाया शावाब वय्याङक गाणा रुद्या भारतर उड़ाखा र ९एखपर<br>at कहता हूं कि मुझे आधार आधारित प्रमाणीकरण प्रणाली के साथ खुद को प्रमाणित करने<br>और आधार आधारित प्रमाणीकरणढ़ेंकवाई में के लिए अपना आधार नंबर, बायोमेट्रिक<br>औरय्या ओटीपी प्रदान करने में कोई आपति नहीं है। मैं आधार सिस्टम से मोबाइल नंबर<br>और ईमेल पते तक पहुंचने के लिए अपनी स्पष्ट सहमति भी देता हूं। | XXX1934         | XXXXXXXXX7246             | Biometric<br>Authentication |
|                      | 2 Guddi Kumaw                          | <sup>it</sup> Biometric catptured successfully. / बायोमेट्रिक सफलतापूर्वक<br>कैप्चर किया गया।                                                                                                    | XXXX0165        | XXXXXXXXX0917             | Biometric<br>Authentication |
|                      | 3 Manju Devi                           | Cancel Capture Biometric Validate Biometric                                                                                                    | XXX5026         | XXXXXXXX9373              | Biometric<br>Authentication |
|                      | 4 Manoj Kumaw                          | at                                                                                                    | XXX6722         | XXXXXXXX1678              | Biometric<br>Authentication |

#### "Validate Biometric" बटन पर क्लिक करो जैसा की नीचे स्क्रीन शॉट में दर्शाया गया है।

| Patient Registration | Search w | ith Jan Aadhaar<br>Aadhaar No | Aadhar Biometric / आधार बायोमेट्रिक ×                                                                                                    | ी या जन आधार ना | मांकन संख्या के साथ खोजें |                             |
|----------------------|----------|-------------------------------|----------------------------------------------------------------------------------------------------|-----------------|---------------------------|-----------------------------|
|                      | Jan Aadh | aar Member Lis                |                                                                                                    |                 |                           |                             |
|                      | SNo ↑↓   | NAME                          | 0.2                                                                                                    |                 | AADHAR NO.                |                             |
|                      | 1        | Dinesh Kumawat                | P     P     P | (XXX1934        | XXXXXXXXX7246             | Biometric<br>Authentication |
|                      | 2        | Guddi Kumawat                 | ADHAR Number, Biometric and/or OTF for ADHAR based<br>Authantication' eKYC. I also give my explicit consent for accessing the<br>mobile number and email address from ADHAR System. / 확 대급합과<br>করেলা (한 파고) কোমো আগারে মাদালিকেম্য মাদালিক মাদার বুর বা মাদালি কমন                                                                                                    | XXX0165         | XXXXXXXXX0917             | Biometric<br>Authentication |
|                      | 3        | Manju Devi                    | और आधार आधारित प्रमाणीकरणहेंकेवाईंसी के लिए अपना आधार नंबर, बायोमेट्रिक<br>औरय्या ओटीपी प्रदान करने में कोई आपत्ति नहीं है। मैं आधार सिस्टम से मोबाइल नंबर<br>और ईमेल पते तक पहुंचने के लिए अपनी स्पष्ट सहमाति भी देता हूं।                                                                                                    | XXX5026         | XXXXXXXXX9373             | Biometric<br>Authentication |
|                      | 4        | Manoj Kumawat                 | Biometric catptured successfully. / बायामाटूक सफलतापूवक<br>कैप्वर किया गया।                                                                                                    | XXX6722         | XXXXXXXXXX1678            | Biometric<br>Authentication |
|                      | 5        | Seva Ram Kuma                 | Cancel Capture Biometric Validate Biometric                                                                                                    |                 |                           | Biometric<br>Authentication |

"Validate Biometric" बटन पर click करने के बाद यह patient की detail with family दिखाई देगी।

| PARMAR                                                                                                    |                                                                                                    |                                                                                                    |                                                                                                    |                                                                                                    |                                                                                                    |                                                                                                    |                                                                                                    |                                                                           |
|----------------------------------------------------------------------------------------------------|----------------------------------------------------------------------------------------------------|----------------------------------------------------------------------------------------------------|----------------------------------------------------------------------------------------------------|----------------------------------------------------------------------------------------------------|----------------------------------------------------------------------------------------------------|----------------------------------------------------------------------------------------------------|----------------------------------------------------------------------------------------------------|---------------------------------------------------------------------------|
| Personal                                                                                                    | Details (04                                                                                                    | ווימיות וממלייו)                                                                                                    |                                                                                                    |                                                                                                    |                                                                                                    |                                                                                                    |                                                                                                    |                                                                           |
| Jana                                                                                                    | adhaar No /<br>जनआधार नं *                                                                                                    | XXXXXX3088                                                                                                    |                                                                                                    | Aadhaar No / आधार<br>नं *                                                                                                    | XXXXXXXX1678                                                                                                    |                                                                                                    |                                                                                                    |                                                                           |
| Janaa<br>जनआधा                                                                                                    | dhaar MID /<br>१ एमआईडी *                                                                                                    | XXXXXXX6722                                                                                                    |                                                                                                    | Name / नाम *                                                                                                    | Manoj Kumawat                                                                                                    |                                                                                                    |                                                                                                    |                                                                           |
| DOB                                                                                                    | / जन्म तिथि *                                                                                                    | 04/08/2000                                                                                                    |                                                                                                    | Gender / लिंग *                                                                                                    | Male                                                                                                    | Father Nam<br>व                                                                                                    | ne / पिता Seva Ram Ku<br>ग नाम *                                                                                                    | umawat                                                                    |
| Mother N                                                                                                    | ame / मां का<br>नाम *                                                                                                    | Manju Devi                                                                                                    |                                                                                                    | Spouse Name /<br>जीवनसाथी का नाम                                                                                                    |                                                                                                    | Cast                                                                                                    | e / जाति 41 KUMAWA                                                                                                    | т                                                                         |
| Ca                                                                                                    | tegory / श्रेणी                                                                                                    | OBC                                                                                                    |                                                                                                    | Minority / अल्पसंख्यक                                                                                                    | N                                                                                                    | Disability / वि                                                                                                    | कलांगता Normal                                                                                                    |                                                                           |
|                                                                                                    | No / मोबाइल                                                                                                    | XXXXXX5153                                                                                                    |                                                                                                    | Email Id / ईमेल आईडी                                                                                                    |                                                                                                    |                                                                                                    |                                                                                                    |                                                                           |
| Mobile                                                                                                    | नबर *                                                                                                    |                                                                                                    |                                                                                                    |                                                                                                    |                                                                                                    |                                                                                                    |                                                                                                    |                                                                           |
| Mobile<br>Bank De                                                                                                    | <sup>नबर •</sup><br>lails (बैंक वि                                                                                                    | वरण)                                                                                                    |                                                                                                    |                                                                                                    |                                                                                                    |                                                                                                    |                                                                                                    |                                                                           |
| Mobile<br>Bank De<br>Acco                                                                                                    | नबर •<br>tails (बैंक वि<br>unt Number /                                                                                                    | <b>वरण)</b><br>खाता संख्या * XX                                                                                                    | XXXX8239                                                                                                    |                                                                                                    | Bank Na                                                                                                    | ime / बैंक का नाम * CENTR/                                                                                                    | AL BANK OF INDIA                                                                                                    |                                                                           |
| Mobile<br>Bank De<br>Acco<br>Brar<br>The assis                                                                                                    | নৰম •<br>lails (ৰুঁক বি<br>unt Number / ?<br>ch Name / যা<br>tance amo                                                                                                    | वरण)<br>खाता संख्या • XX<br>खा का नाम • KA<br>JA<br>unt will be paya                                                                                                    | XXXX8239<br>ITLA BAZAR, SAMI<br>IPUR,RAJASTHAN<br>able to the first r                                                                                                    | BHAR LAKE,DIST-<br>-333604<br>nominee. In absense (                                                                                                    | Bank Na<br>IFSC Code / 3<br>of first nominee the as                                                                                                    | ume / बैंक का नाम * CENTR<br>शईएफएससी कोड * CBIN02<br>sistance amount will be                                                                                                    | AL BANK OF INDIA<br>80430<br>given to second nor                                                                                                    | naniee. (सहायता                                                           |
| Mobile<br>Bank De<br>Acco<br>Brar<br>The assis<br>Bank D<br>Acc                                                                                   | নয়ং *<br>tails (বঁক বি<br>unt Number /<br>ch Name / ম্বা<br>tance amou<br>etails (বঁক<br>pount Number                                                                                                    | <b>वरण)</b><br>खाता संख्या * XX<br>खा का नाम * KA<br>JA<br>unt will be paya<br>विवरण)<br>/ खाता संख्या * )                                                                                                    | 000008239<br>ATLA BAZAR, SAMI<br>IPUR,RAJASTHAN<br>able to the first r                                                                                                    | 9HAR LAKE,DIST-<br>1-303604<br>nominee. In absense (                                                                                                    | Bank Na<br>IFSC Code / R<br>of first nominee the as<br>Ban                                                                                                    | une / बैंक का नाम ° CENTR<br>आईएफएससी कोड ° CBIN02<br>sistance amount will be<br>k Name / बैंक का नाम ° CE                                                                                                    | AL BANK OF INDIA<br>80430<br>given to second nor<br>NTRAL BANK OF INDI                                                                                                    | maniee. (सहायता<br>A                                                      |
| Bank De<br>Bank De<br>Acco<br>Brar<br>The assis<br>Bank D<br>Acc<br>Bra                                                                           | নরং *<br>tails (বঁক বি<br>int Number /<br>ch Name / যা<br>tance amou<br>etails (বঁক<br>pount Number<br>inch Name / :                                                                                                    | <b>वरण))</b><br>खाता संख्या * XX<br>खा का नाम * KA<br>JA<br>unt will be paya<br>विवरण)<br>/ खाता संख्या *<br>याखा का नाम *                                                                                                    | XXXX8239<br>ITLA BAZAR, SAMI<br>IPUR,RAJASTHAN<br>able to the first r<br>able to the first r<br>xXXXXX8239<br>KATLA BAZAR, SA                                                                                                    | BHAR LAKE, DIST-<br>-303604<br>nominee. In absense of<br>MBHAR LAKE, DIST-<br>AN-303604                                                                                                    | Bank Na<br>IFSC Code / 3<br>of first nominee the as<br>Ban<br>IFSC Cod                                                                                                    | ime / बैंक का नाम ° CENTR<br>आईएफएससी कोड ° CBIN02<br>sistance amount will be<br>k Name / बैंक का नाम ° CE<br>le / आईएफएससी कोड ° CB                                                                                                    | AL BANK OF INDIA<br>80430<br>given to second nor<br>INTRAL BANK OF INDI<br>IN0280430                                                                                                    | maniee. (सहायता<br>A                                                      |
| Mobile<br>Bank De<br>Acco<br>Brar<br>The assis<br>Bank D<br>Acc<br>Bra<br>The ass<br>राशि प्रथम                                                   | নয়ং *<br>eails (বঁক বি<br>unt Number / য<br>ch Name / য<br>tance amo<br>etails (বঁক<br>sount Number<br>inch Name / :<br>stance am<br>t নাদিন অ্যবি                                                                                 | वरण)<br>द्याता संख्या * XX<br>खा का नाम * KA<br>JA<br>unt will be paya<br>विवरण)<br>/ खाता संख्या * )<br>खाखा का नाम *  <br>ount will be pa<br>देव को देय होगी।                                                                                                    | DXXXX8239<br>ITLA BAZAR, SAMI<br>IPUR,RAJASTHAN<br>able to the first i<br>XXXXXX8239<br>KATLA BAZAR, SA<br>LAPUR,RAJASTH<br>yable to the firs<br>및 약म नामित व्यर्गि                                                                                                    | BHAR LAKE,DIST-<br>-303604<br>nominee. In absense of<br>MBHAR LAKE,DIST-<br>AN-303604<br>st nominee. In absens<br>국급 하) 어릿ਧ(국인(급 뷰 픿동                                                                                                    | Bank Na<br>IFSC Code / २<br>of first nominee the as<br>Ban<br>IFSC Cod<br>e of first nominee the<br>ायता राशि द्वितीय नामित                                                                                                    | ame / बैंक का नाम * CENTRA<br>आईएफएससी कोड * CBIN02<br>sistance amount will be<br>k Name / बैंक का नाम * CE<br>le / आईएफएससी कोड * CB<br>e assistance amount will<br>व्यक्ति को दी जाएगी1)                                                                               | AL BANK OF INDIA<br>80430<br>given to second nor<br>INTRAL BANK OF INDI<br>IND280430<br>I be given to second                                                                                                    | maniee. (सहायता<br>A<br>d nomaniee. (सहा                                  |
| Mobile<br>Bank De<br>Acco<br>Brar<br>The assis<br>Bank D<br>Acco<br>Bra<br>The ass<br>रাখি प्रथम<br>Select 1                                      | নম্বং *<br>tails (বঁক বি<br>.unt Number /<br>ch Name / যা<br>tance amo<br>stails (বঁক<br>sount Number<br>stance am<br>stance am<br>I নাশিন আৰি<br>he First No                                                                       | <b>वरण))</b><br>खाता संख्या * XX<br>खा का नाम * KA<br>JA<br>unt will be pays<br>(बेवरण)<br>/ खाता संख्या * )<br>खाखा का नाम * )<br>(<br>खाखा का नाम * )<br>(<br>)<br>(<br>)<br>(<br>)<br>)<br>(<br>)<br>)<br>(<br>)<br>)<br>(<br>)<br>)<br>)<br>)<br>)                                                                                                    | xxxxx8239<br>ITLA BAZAR, SAMI<br>IPUR,RAJASTHAN<br>able to the first r<br>xxxxxxx8239<br>KATLA BAZAR, SA<br>JAIPUR,RAJASTH<br>ayable to the firs<br>มชุम नामित व्यक्ति                                                                                                    | BHAR LAKE,DIST-<br>-303604<br>nominee. In absense o<br>MBHAR LAKE,DIST-<br>AN-303604<br>at nominee. In absens<br>देत की अनुपरिधति में सह<br>मृत्यु सहायता के लिए प्रथ                                                                      | Bank Na<br>IFSC Code / A<br>of first nominee the as<br>Ban<br>IFSC Cod<br>e of first nominee the<br>ायता राशि द्वितीय नामित<br>मा नामित व्यक्ति का चयर                                                                                                    | ame / बैंक का नाम * CENTRA<br>आईएफएससी कोड * CBIN02<br>sistance amount will be<br>k Name / बैंक का नाम * CE<br>le / आईएफएससी कोड * CB<br>e assistance amount will<br>व्यक्ति को दी जाएगी।)<br>न करे)                                                                     | AL BANK OF INDIA<br>80430<br>given to second nor<br>INTRAL BANK OF INDI-<br>INO280430<br>I be given to second                                                                                                    | maniee. (सहायता<br>A<br>d nomaniee. (सहा                                  |
| Mobile<br>Bank De<br>Acco<br>Bran<br>The assis<br>Bank D<br>Acco<br>Bran<br>The ass<br>राशि प्रथम<br>Select (<br>Select (<br>Select (<br>Select ( | नवर *<br>lails (बेंक वि<br>unt Number /<br>ch Name / श्रा<br>tance amo<br>etails (बेंक<br>pount Number<br>unch Name /<br>stance am<br>i नामित व्यक्ति<br>he First No<br>Name<br>नाम                                                 | वरण)<br>खाता संख्या * XX<br>खा का नाम * KA<br>JA<br>unt will be paye<br>विवरण)<br>/ खाता संख्या * J<br>याखा का नाम * H<br>र<br>वाखा का नाम * H<br>र<br>वा को देव होगी।<br>minee for Dea                                                                                                    | XXXX8239<br>ITLA BAZAR, SAMI<br>IPUR, RAJASTHAN<br>able to the first i<br>XXXXXX8239<br>KATLA BAZAR, SA<br>JAIPUR, RAJASTH<br>Nyable to the firs<br>प्रथम नामित व्यक्ति                                                                                                    | BHAR LAKE.DIST-<br>I-303604<br>mominee. In absense of<br>MBHAR LAKE.DIST-<br>AN-303604<br>at nominee. In absens<br>देत की अनुपस्थिति में सह<br>मृत्यु सहायता के लिए प्रथ<br>मोबाइस न                                                       | Bank Na<br>IFSC Code / 4<br>of first nominee the as<br>Ban<br>IFSC Cod<br>e of first nominee the<br>प्रवा राशि द्वितीय नामित<br>म नामित व्यक्ति का चया<br>जन आधार आईडी                                                                                                    | ame / बैंक का नाम * CENTRA<br>आईएफएससी कोड * CBIN02<br>sistance amount will be<br>k Name / बैंक का नाम * CE<br>le / आईएफएससी कोड * CB<br>e assistance amount will<br>व्यक्ति को दी जाएगी।)<br>न करे)<br>सदस्य आईडी                                                       | AL BANK OF INDIA<br>80430<br>given to second nor<br>เทTRAL BANK OF INDI<br>IN0280430<br>I be given to second<br>Aadhar ID<br>ภายาर ภาธุ์สา                                                                                                    | naniee. (सहायता<br>A<br>d nomaniee. (सहा<br>Select Member<br>सदस्य युर्ने |
| Mobile<br>Bank De<br>Acco<br>Brar<br>The assis<br>Bank D<br>Acc<br>Bra<br>The assis<br>राशि प्रथम<br>Select 1<br>S.No.<br>छ न                     | নৰৰ *<br>auts (বঁক বি<br>ant Number /<br>ch Name / য়<br>tance amo<br>etails (বঁক<br>etails (বঁক<br>sunt Number<br>i নাশিৱ অবি<br>he First No<br>her First No<br>Name<br>नाम<br>Dinesh K                                            | वरण)<br>खाता संख्या • XX<br>खा का नाम • KA<br>JA<br>unt will be paya<br>विवरण)<br>/ खाता संख्या • )<br>खाखा का नाम • J<br>ज्याता संख्या • )<br>ज्याता संख्या • )<br>ज्याता संख्या • )<br>प्राता संख्या • )<br>प्राता संख्या • ) | XXXX8239<br>TLA BAZAR, SAMI<br>IPUR,RAJASTHAN<br>able to the first r<br>able to the first r<br>xXXXXX8239<br>KATLA BAZAR, SA<br>JAIPUR,RAJASHA<br>XATLA BAZAR, SA<br>JAIPUR,RAJASHA<br>XATLA BAZAR, SA<br>AJAPUR,RAJASHA<br>XATLA BAZAR, SA<br>AJAPUR, AJASHA<br>XATLA BAZAR, SA<br>XATLA BAZAR, SA | BHAR LAKE, DIST-<br>-303604<br>nominee. In absense of<br>MBHAR LAKE, DIST-<br>AN-303604<br>at nominee. In absens<br>देत की अनुपस्थिति में सह<br>मुख्यु सहायता के लिए प्रथ<br>Mobile No<br>मोबाइल न                                         | Bank Na<br>IFSC Code / A<br>of first nominee the as<br>Ban<br>IFSC Cod<br>e of first nominee the<br>ापता राशि द्वितीय नामित<br>म नामित व्यक्ति का चय<br>जन आधार आईजी                                                                                                    | ame / बैंक का नाम * CENTRA<br>आईएफएससी कोड * CBIN02<br>sistance amount will be<br>k Name / बैंक का नाम * CE<br>le / आईएफएससी कोड * CB<br>e assistance amount will<br>व्यक्ति को दी जाएगी।)<br>म करे)<br>Member ID<br>चादस्य आईडी<br>XXXXXXX1934                          | AL BANK OF INDIA<br>80430<br>given to second nor<br>INTRAL BANK OF INDIA<br>IND280430<br>I be given to second<br>Aadhar ID<br>आधार आईडी<br>XXXXXXX7246                                                                                                    | maniee. (सहायता<br>A<br>d nomaniee. (सहा<br>सदस्य चुनें                   |
| Mobile<br>Bank De<br>Acco<br>Brar<br>The assis<br>राशि प्रथम<br>Select 1<br>S.No.<br>इन्न<br>1<br>2                                               | नवर *<br>tails (बेंक वि<br>unt Number /<br>ch Name / शा<br>tance amo<br>etails (बेंक<br>stance amo<br>stance amo<br>r नामित व्यक्ति<br>he First No<br>he First No<br>he First No<br>binesh K<br>Joinesh K                           | यरण)<br>श्वाता संख्या • XX<br>खा का नाम • KA<br>JA<br>unt will be paya<br>विवरण)<br>/ खाता संख्या • )<br>याखा का नाम •  <br>)<br>ount will be pa<br>देव को देय होगी।<br>minee for Dea<br>umawat                                                                                                    | XXXX8239<br>ITLA BAZAR, SAMI<br>IPUR,RAJASTHAN<br>able to the first r<br>able to the first r<br>XXXXXX8239<br>KATLA BAZAR, SA<br>KATLA BAZAR, SA<br>IAIPUR,RAJASTH<br>yable to the firs<br>및 약파 귀테슈 전信<br>ath Assistance (                                                                                                    | SHAR LAKE, DIST-<br>-303604<br>nominee. In absense of<br>MBHAR LAKE, DIST-<br>AN-303604<br>st nominee. In absens<br>तेत की अनुपस्थिति में सह<br>मुत्यु सहायता के लिए प्रथ<br>Mobile No<br>मोबाइल न<br>XXXXXX1515<br>XXXXXX1515             | Bank Na<br>IFSC Code / A<br>of first nominee the as<br>Ban<br>IFSC Cod<br>e of first nominee the<br>ापता राशि द्वितीय नामित<br>म नामित व्यक्तिय जा वयर<br>प्रका आपर आईडी<br>XXXXXX3088<br>XXXXXX3088                                                                                                    | ame / बैंक का नाम * CENTRA<br>HIईएफएससी कोड * CBIN02<br>sistance amount will be<br>k Name / बैंक का नाम * CE<br>le / आईएफएससी कोड * CB<br>e assistance amount will<br>व्यक्ति को दी जाएगी।)<br>न करें)<br>Member ID<br>सदस्य आईडी<br>XXXXXX1934<br>XXXXXX1934            | AL BANK OF INDIA<br>80430<br>given to second nor<br>INTRAL BANK OF INDIA<br>IND280430<br>I be given to second<br>Addhar ID<br>STATUT SITE<br>STATUT SITE<br>SITE<br>STATUT SITE<br>SITE<br>SITE<br>SITE<br>SITE<br>SITE<br>SITE<br>SITE | maniee. (सहायती<br>A<br>d nomaniee. (सहा<br>सदस्य चुर्ने<br>○             |
| Mobile<br>Bank De<br>Acco<br>Brar<br>The assis<br>The assis<br>राशि प्रथम<br>Select 1<br>S.No.<br>क न<br>1<br>2<br>3                              | नवर *<br>tails (बेंक वि<br>unt Number /<br>ch Name / या<br>tance amou<br>stance amou<br>stance amou<br>stance am<br>i नामित व्यक्ति<br>he First No<br>bare First No<br>bare stance am<br>नाम<br>di Dinesh K<br>Guddi Ku<br>Manju Da | वरण))<br>खाता संख्या * XX<br>खा का नाम * KA<br>JA<br>unt will be pays<br>वेवरण)<br>/ खाता संख्या * )<br>जाखा का नाम * ।<br>जाखा का नाम * ।<br>श्वितरण)<br>वाखा का नाम * ।<br>श्वितरण)<br>वाखा का नाम * ।<br>श्वितरण)<br>वाखा का नाम * ।<br>श्वितरण)<br>वाखा का नाम * ।<br>श्वितरण)<br>वाखा का नाम * ।<br>श्वितरण)<br>वाखा का नाम * ।<br>श्वितरण)<br>वाखा का नाम * ।<br>श्वितरण)<br>वाखा का नाम * ।<br>श्वितरण)<br>वाखा का नाम * ।<br>श्वितरण)                                                                                                    | xxxxx8239<br>xTLA BAZAR, SAMI<br>IPUR,RAJASTHAN<br>able to the first r<br>xxxxxxx8239<br>xxxxxxx8239<br>xxTLA BAZAR, SA<br>JAIPUR,RAJASTH<br>ayable to the firs<br>प्रथम नामित व्यक्ति<br>ath Assistance (                                                                                                    | BHAR LAKE, DIST-<br>303604<br>mominee. In absense of<br>MBHAR LAKE, DIST-<br>AN-303604<br>at nominee. In absens<br>देत की अनुपरिधति में सह<br>मृत्यु सहायता के लिए प्रथ<br>Mobile No<br>मोबाइन न<br>XXXXXX1515<br>XXXXXX1515<br>XXXXXX1515 | Bank Na<br>IFSC Code / A<br>of first nominee the as<br>Ban<br>IFSC Cod<br>e of first nominee the<br>IFSC Cod<br>e of first nominee the<br>IFSC Cod<br>IFSC Cod<br>IFSC COD<br>IFSC COD<br>IFSC | ame / बैंक का नाम * CENTRA<br>आईएफएससी कोड * CBIN02<br>sistance amount will be<br>k Name / बैंक का नाम * CE<br>le / आईएफएससी कोड * CB<br>e assistance amount will<br>व्यक्ति को दी जाएगी।)<br>न करे)<br>Member ID<br>सदस्य आईडी<br>XXXXXX1934<br>XXXXXX165<br>XXXXXX5026 | AL BANK OF INDIA<br>80430<br>given to second nor<br>INTRAL BANK OF INDIA<br>IND280430<br>I be given to second<br>I be given to second<br>Sinur angan<br>XXXXXXXX126<br>XXXXXXX2017<br>XXXXXXXX917                                                                                                    | naniee. (सहापता<br>A<br>d nomaniee. (सहा<br>सदस्य पुर्ने<br>ः<br>ः        |

| IFSC Code / आईएफएससी कोड * | SBIN0000712 |
|----------------------------|-------------|
|                            |             |

|                |                                                                       | i Deatil Assistance (•)                                                  | ાલું ત્રણવલા જાલલ બુત્તર ગા   | नत व्यापत का वयन कर [ )                                |                                                                                   |                           |
|----------------|-----------------------------------------------------------------------|--------------------------------------------------------------------------|-------------------------------|--------------------------------------------------------|-----------------------------------------------------------------------------------|---------------------------|
| S.No.<br>क्र न | Name<br>नाम                                                           | Mobile No<br>मोवाइल न                                                    | Jan Aadhar ID<br>जन आधार आईडी | Member ID<br>सदस्य आईडी                                | Aadhar ID<br>आधार आईडी                                                            | Select Men<br>सदस्य चुनें |
| 1              | Dinesh Kumawat                                                        | XXXXXX1515                                                               | XXXXXX3088                    | XXXXXXX1934                                            | XXXXXXXX7246                                                                      | 0                         |
| 2              | Guddi Kumawat                                                         | XXXXXX1515                                                               | XXXXXX3088                    | XXXXXXX0165                                            | XXXXXXXX0917                                                                      | ۲                         |
| 3              | Seva Ram<br>Kumawat                                                   | XXXXXX1515                                                               | XXXXXX3088                    | XXXXXXX2916                                            | XXXXXXXXX4157                                                                     | 0                         |
| Nomi           | nee Name / नामित व्यक्ति क<br>Aadhaar No / आधार<br>Bank Name / बैंक क | ाम • Guddi Kumawat<br>संख्या • XXXXXXX0917<br>नाम • RAJASTHAN MA<br>BANK | ,<br>ARUDHARA GRAMIN          | Nominee MID / ਜਾਂਸਿਰ<br>Account Numbe<br>Branch Name / | सदस्य आईडी * XXXXXXX165<br>r / खाता संख्या * XXXXXXX1961<br>शाखा का नाम * Sambhar |                           |

| Permanent Address (स्थायी पता)                                                                                                    |                                                                                                    |                                                                                                    |                                                                                           |   |
|----------------------------------------------------------------------------------------------------|----------------------------------------------------------------------------------------------------|----------------------------------------------------------------------------------------------------|-------------------------------------------------------------------------------------------|---|
| Are you from rural area / क्या आप<br>ग्रामीण क्षेत्र से है ?                                                                                                    | ® YES/हाँ े №/नहीं                                                                                                    |                                                                                                    |                                                                                           |   |
| District / जिला *                                                                                                    | Jaipur (जयपुर) 🗸 🗸                                                                                                    | Tehsil / तहसील *                                                                                                    | Jaipur (जयपुर)                                                                            |   |
| Panchyat Samiti / पंचायत समिति *                                                                                                    | Sambhar (साम्भर) 🗸                                                                                                    | GP / ग्राम पंचायत *                                                                                                    | Kajipura (काजीपुरा)                                                                       |   |
| Village/ गाँव *                                                                                                    | Kajipura (काजीपुरा) 🗸                                                                                                    |                                                                                                    |                                                                                           |   |
| Address / पता *                                                                                                    | Seva Ram, Kajipura, SAMBHAR, Jaipur                                                                                                    | Pincode / पिन कोड *                                                                                                    | 303304                                                                                    |   |
| Parliament Constituency / लोकसभा<br>द्वेत्र *                                                                                                    | Jaipur (जयपुर)                                                                                                    | Assembly Constituency / विधानसभा<br>क्षेत्र *                                                                                                    | Adarsh Nagar (आदर्श्व नगर)                                                                |   |
| Correspondence Address or wh                                                                                                    | ere do you want to get Medical Checkup (                                                                                                    | म्त्राचार का पता या आप मेडिकल चेकअप                                                                                                    | कहां प्राप्त करना चाहते हैं)                                                              |   |
| ☑ Correspondence Addr<br>Are you from rural area / क्या आप<br>ग्रामीण क्षेत्र से है ?                                                                                                    | ess is same as Permanent Address / पत्राचार का प<br>® YES / हाँ े No / नहीं                                                                                                    | ता भी स्थायी पते के समान है                                                                                                    |                                                                                           |   |
| District / जिला *                                                                                                    | Jaipur 🗸                                                                                                    | Tehsil / तहसील *                                                                                                    | Jaipur                                                                                    |   |
| Panchyat Samiti / पंचायत समिति *                                                                                                    | Sambhar 🗸                                                                                                    | GP / ग्राम पंचायत *                                                                                                    | Kajipura                                                                                  |   |
| Correspondence Address or wh                                                                                                    | ere do you want to get Medical Checkup (۲                                                                                                    | ।त्राचार का पता या आप मेडिकल चेकअप                                                                                                    | कहां प्राप्त करना चाहते हैं)                                                              |   |
| ☑ Correspondence Addre<br>Are you from rural area / क्या आप<br>ग्रामीण क्षेत्र से है ?                                                                                                    | ess is same as Permanent Address / पत्राचार का पत<br>© YES / हाँ े No / नहीं                                                                                                    | ता भी स्थायी पते के समान है                                                                                                    |                                                                                           |   |
| District / जिला *                                                                                                    | Jaipur 🗸                                                                                                    | Tehsil / तहसील *                                                                                                    | Jaipur                                                                                    |   |
| Panchyat Samiti / पंचायत समिति *                                                                                                    | Sambhar 🗸                                                                                                    | GP / ग्राम पंचायत *                                                                                                    | Kajipura                                                                                  |   |
| Village/ गाँव *                                                                                                    | Kajipura 🗸                                                                                                    |                                                                                                    |                                                                                           |   |
| Address / पता *                                                                                                    | Seva Ram, Kajipura, SAMBHAR, Jaipur                                                                                                    | Pincode / पिन कोड *                                                                                                    | 303304                                                                                    |   |
| Employement Details (रोजगार वि                                                                                                    | वरण)                                                                                                    |                                                                                                    |                                                                                           |   |
| Department / विभाग *                                                                                                    | Labour 🗸                                                                                                    | Sub Department / उप विभाग •                                                                                                    | Building Construction Worker                                                              | ~ |
| Labour Card No / लेबर कार्ड नंबर                                                                                                    | B24/2016/0189611                                                                                                    | Check Status your lab                                                                                                    | our card is valid                                                                         |   |
| How many years have worked /<br>कितने वर्ष कार्य किया *                                                                                                    | 20                                                                                                    |                                                                                                    |                                                                                           |   |
| Have you received any rel                                                                                                    | ief in the past / पूर्व में कोई सहायता ली है 🛛                                                                                                    |                                                                                                    |                                                                                           |   |
| Employer Details (नियोक्ता विवरण                                                                                                    | )                                                                                                    |                                                                                                    |                                                                                           |   |
| Firm Name / फर्म का नाम *                                                                                                    | Dev IT LTD.                                                                                                    | Employer Name / नियोक्ता का नाम                                                                                                    | Priya Shukla                                                                              |   |
|                                                                                                    |                                                                                                    |                                                                                                    |                                                                                           |   |
| Employer Details (नियोक्ता विवरण                                                                                                    | D)                                                                                                    |                                                                                                    |                                                                                           |   |
| Employer Details (नियोक्ता विवरण<br>Firm Name / फर्म का नाम •                                                                                                    | I)<br>Dev IT LTD.                                                                                                    | Employer Name / नियोक्ता का नाम                                                                                                    | Priya Shukla                                                                              |   |
| Employer Details (नियोक्ता विवरप<br>Firm Name / फर्म का नाम *<br>Are you from rural area / यवा आव<br>प्रामीज क्षेत्र से हे ?                                                                                                    | l)<br>Dev IT LTD.<br>© YES/हॉ ं ि No/नहीं                                                                                                    | Employer Name / नियोक्ता का नाम                                                                                                    | Priya Shukla                                                                              |   |
| Employer Dotails (नियोक्ता विवरण<br>Firm Name / फर्म का नाम *<br>Are you from rural area / क्या आप<br>प्रामीण क्षेत्र से हे ?<br>District / जिल्ला *                                                                                                    | l)<br>Dev IT LTD.<br>@ YES/हौ ◯ No/শর্দী<br>Jaipur (অণ্যুर) ৺                                                                                                    | Employer Name / नियोक्ता का नाम<br>Tehsil / तहसील *                                                                                                    | Priya Shukla<br>Jaipur (जयपुर)                                                            |   |
| Employer Details (नियोक्ता विवरण<br>Firm Name / फर्म का नाम *<br>Are you from rural area / क्या आप<br>प्रामीण क्षेत्र से हे ?<br>District / जिला *<br>Panchyat Samiti / पंषायत समिति *                                                                                                    | l)<br>Dev IT LTD.<br>@ YES/हीं O No/नहीं<br>Jaipur (जयपुर)<br>Kotputli (कोटपुतली)                                                                                                    | Employer Name / नियोक्ता का नाम<br>Tahali / तहसील *<br>GP / ज्ञाम पंजायत *                                                                                                    | Priya Shukla<br>Jaipur (जयपुर)<br>Baneti (बनेठी)                                          |   |
| Employer Details (नियोवसा विवरण<br>Firm Name / फर्म का नाम *<br>Are you from rural area / क्या आप<br>ग्रामीण क्षेत्र से है ?<br>District / जिला *<br>Panchyat Samiti / पंनायस समिति *<br>Village/ गौंव *                                                                                                    | )<br>Dev IT LTD.<br>© YES/हीं O No/महीं<br>Jaipur (जगपुर)<br>Kotputil (कीटपुतली)<br>Baneti (वनेटी)                                                                                                    | Employer Name / नियोक्ता का गाम<br>Tehail / तहसील *<br>GP / ग्राम पंचायत *                                                                                                    | Priya Shukla<br>Jaipur (जयपुर)<br>Baneti (बनेठी)                                          |   |
| Employer Details (नियोवत्ता विवरण<br>Firm Name / फर्म का नाम •<br>Are you from rural area / क्या आप<br>प्रामीण क्षेत्र से हे ?<br>District / जिला •<br>Panchyat Samii / पंजायस समिति •<br>Village/ गौर •<br>Address / पसा •                                                                                      | Dev IT LTD.<br>@ YES/ही O No/गही<br>Jaipur (जगपुर)<br>Kotputti (कोटपुलरी)<br>Baneti (कोटी)<br>Jaipur                                                                                                    | Employer Name / नियोकता का नाम<br>Tehsil / तहसील •<br>GP / ग्राम पंवायत •<br>Pincode / पिन कोठ •                                                                                   | Priya Shukla<br>Jaipur (जयपुर)<br>Baneti (बनेदी)<br>302020                                |   |
| Employer Details (नियोवसा विवरण<br>Firm Name / फर्म का नाम •<br>Are you from rural area / मया आप<br>प्रामीण क्षेत्र से हे ?<br>District / जिला •<br>Panchyat Samili / पंजायल समिति •<br>Village/ गौर्व •<br>Address / पत्ना •                                                                                    | Dev IT LTD.<br>@ YES/ही O No/गही<br>Jaipur (जायुर)<br>Kotputli (कोटयुलसी)<br>Jaipur<br>Jaipur<br>Jaipur<br>Juwant to go for checkup (स्वास्थ्य केंद्र चुने जह                                                                       | Employer Name / नियोक्ता का नाम<br>Tehsii / तहसील •<br>GP / प्राम पंचायत •<br>Pincode / पिन कोठ •<br><b>f आप जांच के लिए जाना चाहते हैं। )</b>                                     | Priya Shukla<br>Jaipur (जयपुर)<br>Baneti (बनेठी)<br>302020                                |   |
| Employer Details (नियोक्सा विवरण<br>Firm Name / फर्म का नाम *<br>Are you from rural area / क्या आप<br>प्रामीण क्षेत्र से हे ?<br>District / जिला *<br>Panchyat Samiti / पंचायत समिति *<br>Village/ गौर्व *<br>Address / पता *<br>Choose health center where you<br>Health Center Type / स्वास्थ्य सेंद्र का      | ))<br>Dev IT LTD.<br>() YES/हीं () No/नहीं<br>Jaipur (जयपुर)<br>Baneti (कोटपुतली)<br>Jaipur<br>Jaipur<br>Jaipur<br>Jaipur<br>Jaipur<br>Jaipur<br>Community Health Center (कम्प्रुमिटी हेल्स सें                                     | Employer Name / नियोक्ता का नाम<br>Tehsil / तहसील •<br>GP / प्राम पंचायत •<br>Pincode / सिन कोड •<br>रो आप जांच के लिए जाना चाहते हैं। )<br>Health Center / सास्य केंद्र           | Priya Shukla<br>Jaipur (অবযুব)<br>Baneti (জনজী)<br>302020<br>CHC Achrol (Jaipur, Amber)   |   |
| Employer Details (नियोधता विवरण<br>Firm Name / यम के जा नाम *<br>Are you from rural area / यमा आप<br>ग्रामीण क्षेत्र से हे ?<br>District / जिला *<br>Panchyat Samili / पंजायल समिति *<br>Village/ गौंव *<br>Address / पता *<br>Choose health center where you<br>Health Center Type / रचाल्य केंद्र का<br>प्रकार | )<br>Dev IT LTD.<br>• YES/ही O Noन्मही<br>Jaipur (जयपुर)<br>Kotputil (कोटपुलसी)<br>•<br>Baneti (क्वेटी)<br>Jaipur<br>Jaipur<br>Juyant to go for checkup (स्वास्थ्य केंद्र चुने जर<br>Community Health Center (कम्युविटी हेल्थ सें • | Employer Name / नियोकता का नाम<br>Tehsil / तहसील *<br>GP / प्राप्त पंचायत *<br>Pincode / पिन कोड *<br><b>f आप जोन के लिए जाना चाहते हैं। )</b><br>Health Center / स्वास्थ्य केंद्र | Priya Shukla<br>Jaipur (অব্যুব)<br>Baneti (জণীতী)<br>302020<br>CHC Achrol (Jaipur, Amber) |   |

 फॉर्म में दिए गए विवरण को भरने के बाद "Submit" बटन पर क्लिक करने के बाद यह screen dashboard पर display होगी जैसा कि नीचे screen shot में दर्शाया है।

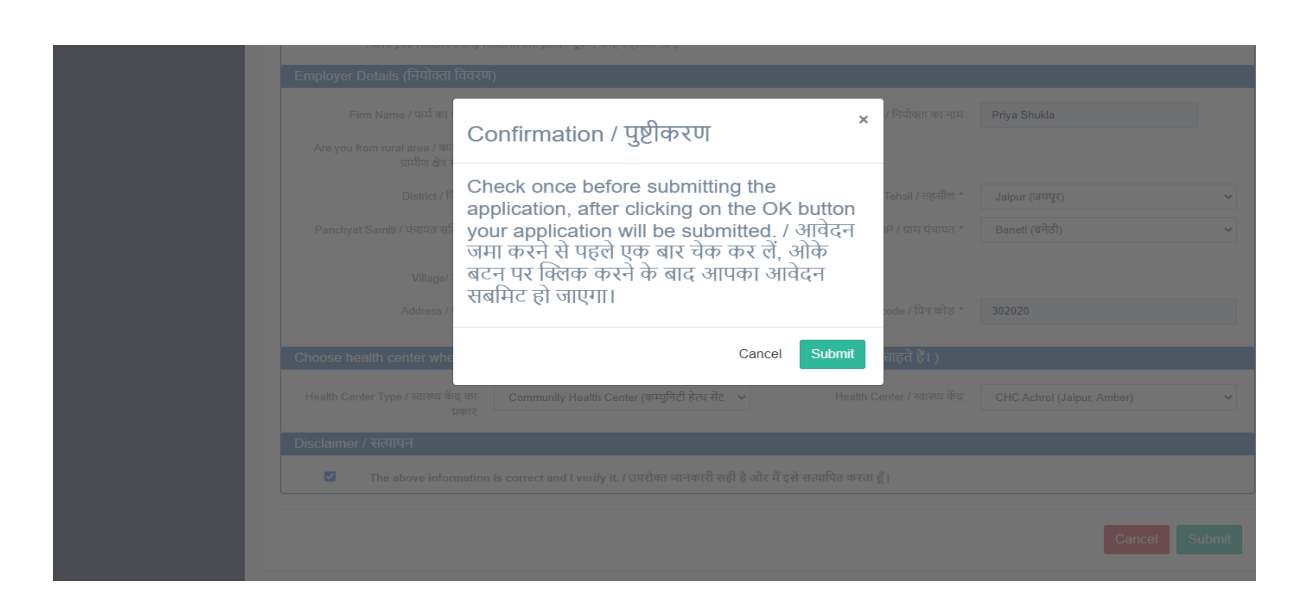

 Submit बटन पर क्लिक करने के बाद नागरिक द्वारा सफलतापूर्वक दस्तावेज सबमिट करने का सन्देश प्राप्त होगा।

| 🚺 Ra        | j Silicosis              | =                                                                                                    | 🎯 John Doe 👻 |
|-------------|--------------------------|----------------------------------------------------------------------------------------------------|--------------|
| ٢           | Welcome,<br>MANOJ PARMAR | Registration Successfull/पंजीकरण सफल                                                                                                    |              |
| Patient Reg | istration                | Dear <b>Mr. Manoj Kumawat</b> , your registration on silicosis portal is successfull.<br>Your registration number is: <b>22042115896491</b> please use this registration number for further reference.<br>प्रिय <b>श्री मनोज कुमावत</b> , सिलिकोसिस पोर्टल पर आपका पंजीकरण सफल रहा।<br>आपकी पंजीकरण संख्या है: <b>22042115896491</b> कृपया आगे के संदर्भ के लिए इस पंजीकरण संख्या का उपयोग करें। |              |
|             |                          | प्रिय <b>श्री मनोज कुमावत</b> , सिलिकोसिस पोर्टल पर आपका पंजीकरण सफल रहा।<br>प्रिय <b>श्री मनोज कुमावत</b> , सिलिकोसिस पोर्टल पर आपका पंजीकरण सफल रहा।<br>आपकी पंजीकरण संख्या है: 22042115896491 कृपया आगे के संदर्भ के लिए इस पंजीकरण संख्या का उपयोग करें।                                                                                                    |              |

The End